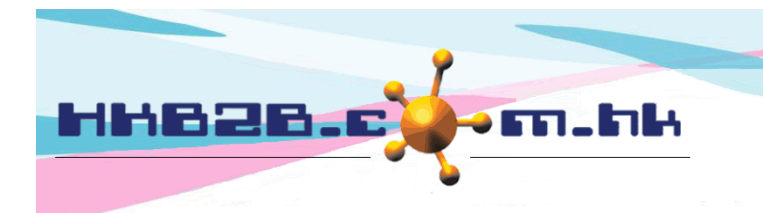

HKB2BLimited 香港灣仔軒尼斯道 48-62 號上海實業大廈 11 樓 1102 室 Room 1102, Shanghai Industrial Investment Building, 48-62 Hennessy Road, Wan Chai, Hong Kong Tel: (852) 2520 5128 Fax: (852) 2520 6636 Email: cs@hkb2b.com.hk Website: http://hkb2b.com.hk

# **Goods Receipt**

When products from suppliers arrive at the warehouse, the goods receipt function can be used to record the transaction.

To create a new goods receipt:

Inventory > Goods receipt > New

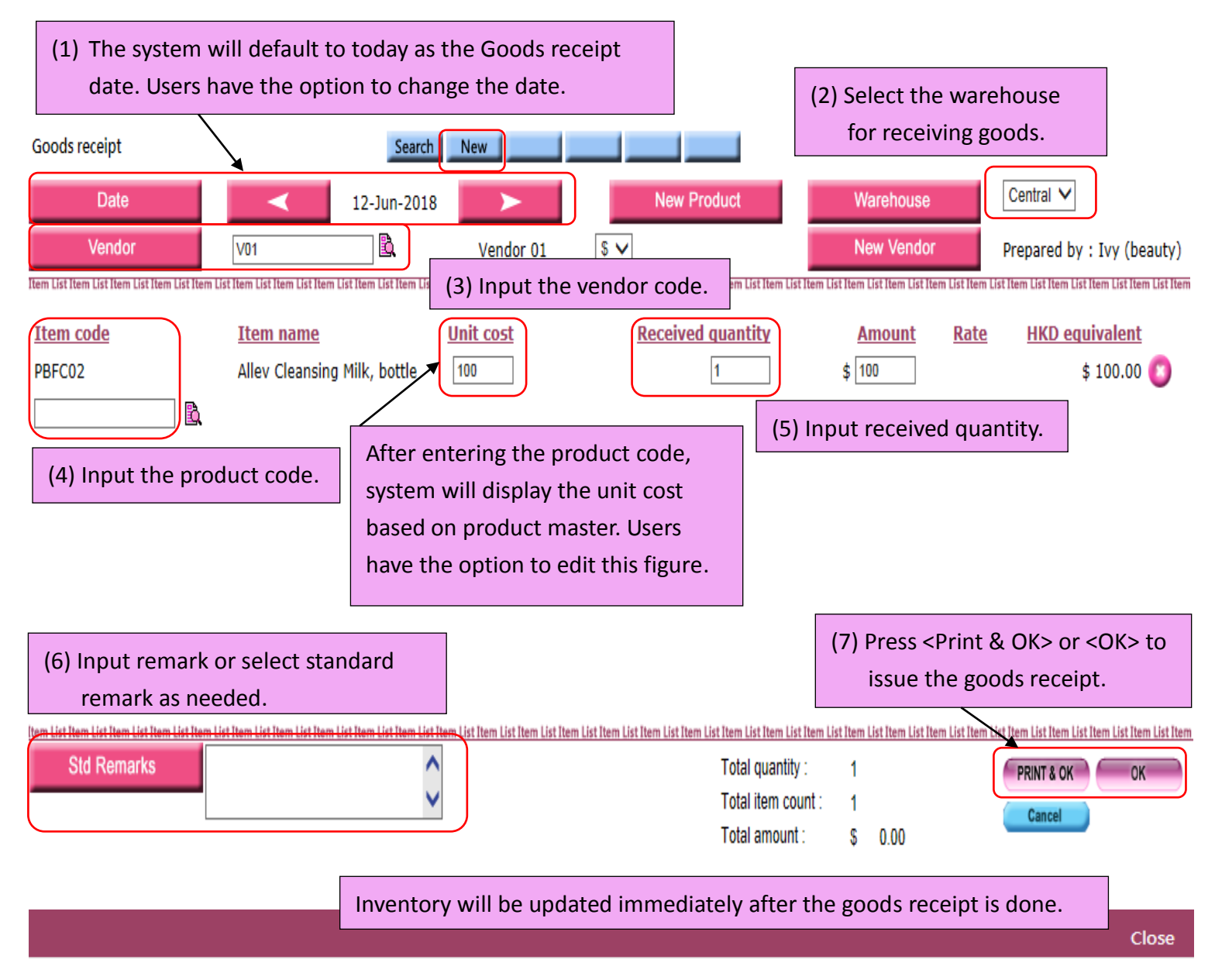

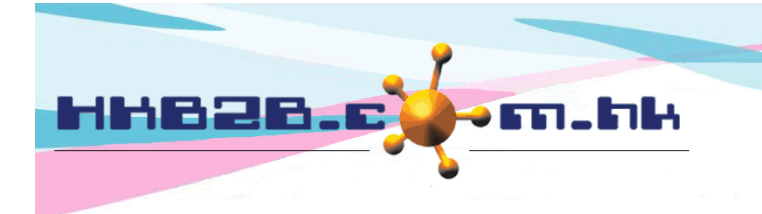

#### HKB2B Limited

香港灣仔軒尼斯道 48-62 號上海實業大廈 11 樓 1102 室 Room 1102, Shanghai Industrial Investment Building, 48-62 Hennessy Road, Wan Chai, Hong Kong Tel: (852) 2520 5128 Fax: (852) 2520 6636 Email: cs@hkb2b.com.hk Website: http://hkb2b.com.hk

#### To view goods receipt:

Inventory > Goods receipt > Search

| Goods receipt                                                                                                    |                                                 | Search New                                                                         |                                  |                      |                       |  |  |
|----------------------------------------------------------------------------------------------------|-------------------------------------------------|------------------------------------------------------------------------------------|----------------------------------|----------------------|-----------------------|--|--|
|                                                                                                    |                                                 |                                                                                    | Good                             | s receipt search     |                       |  |  |
| Goods receipt no                                                                                                    |                                                 | to                                                                                 |                                  |                      |                       |  |  |
| Date                                                                                                    |                                                 | From 1 💙 / Jun 💙 /                                                                 | 2018 to 30 V / Jun V / 201       | .8 or Quick select 🗸 |                       |  |  |
| Warehouse                                                                                                    |                                                 | All<br>Central<br>Office<br>TST press <submit> to view the goods receipt.</submit> |                                  |                      |                       |  |  |
| Product                                                                                                    |                                                 | From                                                                               | to or                            | E.                   |                       |  |  |
| Status                                                                                                    | [                                               | Prepared 💙                                                                         |                                  |                      |                       |  |  |
| Sorted By                                                                                                    | [                                               | Date 🗸                                                                             |                                  |                      |                       |  |  |
| A list of good<br>Press the goo                                                                                           | s receipts will be dis<br>ods receipt to view t | splayed.<br>he details. Good                                                       | s receipt list                   |                      | 1 Goods receipt count |  |  |
| Goods receipt no                                                                                                    | <u>Date</u>                                     | <u>Warehouse</u>                                                                   | <u>Vendor</u>                    | Prepared by          | <u>Status</u>         |  |  |
| IGR-00024                                                                                                    | 12-Jun-2018                                     | Central                                                                            | Vendor 01 (V01)                  | Ivy (beauty)         | Prepared              |  |  |
| Goods receipt Search New Search New   Date : 12-Jun-2018 Warehouse : Central Goods receipt no : IGR-00024 (Prepared)      |                                                 |                                                                                    |                                  |                      |                       |  |  |
| Vendor : Vendor 01 (V01) Prepared by : Ivy (beauty) 12-Jun-2018 14:45:10 Last updated : Ivy (beauty) 12-Jun-2018 14:45:10 |                                                 |                                                                                    |                                  |                      |                       |  |  |
| Item code Item na                                                                                                    | <u>me</u>                                       | Unit cost Re                                                                       | eceived <u>Amount</u><br>uantity | <u>Rate</u>          | HKD equivalent        |  |  |
| PBFC02 Allev Cle                                                                                                    | ansing Milk, bottle, bottle (100ml)             | \$100.0000                                                                         | 1 \$100.00                       | 1/1                  | \$ 100.00             |  |  |
| Only authorized users can view the unit cost on the receipt.                                                              |                                                 |                                                                                    |                                  |                      |                       |  |  |

Item List Item List Item L

Total quantity : 1 Item count : 1

Total amount : \$ 100.00

Back | Print | Edit | Void

User with access rights can edit or void the goods receipt.

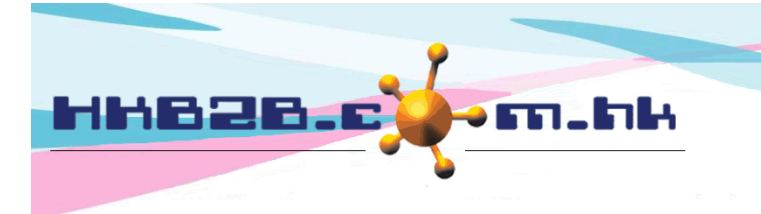

HKB2BLimited 香港灣仔軒尼斯道 48-62 號上海實業大廈 11 樓 1102 室 Room 1102, Shanghai Industrial Investment Building, 48-62 Hennessy Road, Wan Chai, Hong Kong Tel: (852) 2520 5128 Fax: (852) 2520 6636 Email: cs@hkb2b.com.hk Website: http://hkb2b.com.hk

#### To view goods receipt record:

Inventory > Value inquiry > Inventory transaction value inquiry

|                | Inventory transaction value inquiry                                                                                                    |
|----------------|----------------------------------------------------------------------------------------------------|
| Product        | B.                                                                                                    |
| Period         | From 1 V/ Jun V/ 2018 To 12 V/ Jun V/ 2018 Quick select V                                                                                                    |
| Warehouse      | Al<br>Central<br>Office<br>TST<br>Stock in transit<br>and press <submit> to view the record.</submit>                                                                                                   |
| Туре           | All (Not include transfer in and transfer out)<br>Goods receipt<br>Sales<br>Adjustment<br>Consumption<br>Transfer in<br>Backorder collection<br>Transfer out<br>Stock take<br>Exchange return<br>Repack |
| Costing method | Weighted Average                                                                                                    |
| 111111111      | Submit Submit Cancel 1 Excel                                                                                                    |

| Inventory transaction value inquiry |                          |                 |               |                   |                          |              |           |                   |  |
|-------------------------------------|--------------------------|-----------------|---------------|-------------------|--------------------------|--------------|-----------|-------------------|--|
| Code:                               | PBFC02                   |                 |               | Name:             | Allev Cleansing Milk, bo | ottle        |           |                   |  |
| UOM:                                | bottle (100ml)           |                 |               | Product category: | Skin Product             | Skin Product |           |                   |  |
| Warehouse:                          | All                      |                 |               | Description:      |                          |              |           |                   |  |
| Period:                             | 1-Jun-2018 - 30-Jun-2018 |                 |               | Transaction Type: | All                      |              |           |                   |  |
|                                     |                          |                 |               |                   |                          |              |           |                   |  |
| Date                                | Warehouse                | Document        |               | Туре              | bottle (100ml)           |              | Unit cost | Value             |  |
|                                     |                          |                 |               | Balance b/f       |                          | 1            | \$ 100.00 | \$ 100.00         |  |
| 12-Jun-2018                         | Central                  | IGR-00024       | Goods receipt |                   |                          | 1            | \$ 100.00 | \$ 100.00         |  |
| 30-Jun-2018                         |                          |                 |               | Balance c/f       |                          | 2            | \$ 100.00 | \$ 200.00         |  |
|                                     |                          |                 |               |                   |                          |              | Pa        | age 1 🗸 of 1 page |  |
| Back   Print   Excel                | The reco                 | ord can be prin | ted and ex    | xported in exce   | el format.               |              |           | Close             |  |

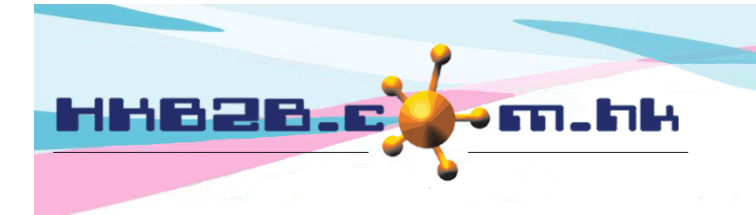

HKB2B Limited

香港灣仔軒尼斯道 48-62 號上海實業大廈 11 樓 1102 室 Room 1102, Shanghai Industrial Investment Building, 48-62 Hennessy Road, Wan Chai, Hong Kong Tel: (852) 2520 5128 Fax: (852) 2520 6636 Email: cs@hkb2b.com.hk Website: http://hkb2b.com.hk

#### To view goods receipt report:

#### Inventory > Report > Goods receipt report

|                    | Goods receipt report                                                                                                    |
|--------------------|----------------------------------------------------------------------------------------------------|
| GR Number :        | То                                                                                                    |
| PO Number :        | То                                                                                                    |
| Date :             | From V / V / To V / V / Quick Select V                                                                                                    |
| Warehouse :        | All<br>Central<br>Office<br>TST                                                                                                    |
| Vendor :           | All<br>Beauty Limited (01)<br>HKB2B Limited (HKB2BLimit)                                                                                    |
| Product category : | All<br>A<br>Body product                                                                                                    |
| Brand :            | All Imput Search Childran   Brand A Imput Search Childran   Brand B Imput Search Childran   and press <submit> to view the report.</submit> |
| Division :         | All<br>Body<br>Eye                                                                                                    |
| Product Code       | From To Or 🗳                                                                                                    |
| Invoiced :         | All 🗸                                                                                                    |
| Sorted By :        | GR Number V Descending V                                                                                                    |
| Sorted By :        | Product Code V Ascending V                                                                                                    |
| Sorted By :        | PO Number V Descending V                                                                                                    |
|                    | 🔒 Submit 🗿 Reset 🛛 🕅 Cancel                                                                                                    |

| HKB2B training<br>Goods receipt re | system<br>port                  |                    |     |                     |     | Print On :<br>Prepared by : | 12-Jun-2018<br>beauty |
|------------------------------------|---------------------------------|--------------------|-----|---------------------|-----|-----------------------------|-----------------------|
|                                    |                                 |                    |     |                     |     | Page :                      | Page 1 of 1 pages     |
| Date :                             | From 12-Jun-2018 to 12-Jun-2018 | Goods receipt no : | All | Purchase order no : | All |                             |                       |
| Warehouse :                        | All                             | Vendor :           | All |                     |     |                             |                       |
| Category :                         | All                             | Division :         | All | Brand :             | All |                             |                       |
| Product code :                     | All - All                       |                    |     |                     |     |                             |                       |

| Date                                | Warehouse | Vendor    | Goods receipt no | Product code | Purchase order no | Received quantity | Outstanding<br>quantity | Unit cost | Amount   | Rate   | HKD equivalent |
|-------------------------------------|-----------|-----------|------------------|--------------|-------------------|-------------------|-------------------------|-----------|----------|--------|----------------|
| 12-Jun-2018<br>Alley Cleansing Milk | Central   | Vendor 01 | IGR-00024        | PBFC02       |                   | 1                 | 0                       | \$100.00  | \$100.00 | 1.0000 | \$100.00       |
| Alley cleansing Mik                 | bottle    |           |                  |              |                   | 1                 | 0                       |           |          |        | \$100.00       |

| Back   Print   Excel | The report can be printed and exported in excel format. | Close |
|----------------------|---------------------------------------------------------|-------|
|                      |                                                         |       |

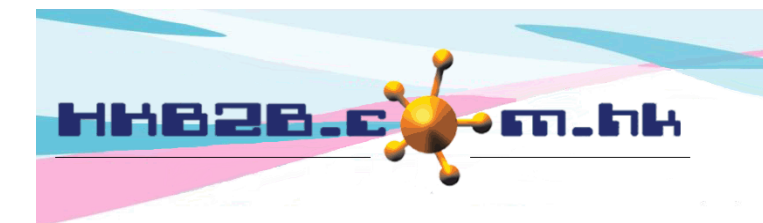

HKB2B Limited

香港灣仔軒尼斯道 48-62 號上海實業大廈 11 樓 1102 室 Room 1102, Shanghai Industrial Investment Building, 48-62 Hennessy Road, Wan Chai, Hong Kong Tel: (852) 2520 5128 Fax: (852) 2520 6636 Email: cs@hkb2b.com.hk Website: http://hkb2b.com.hk

To setup Goods receipt function:

## Inventory > Setup > Good receipt setup

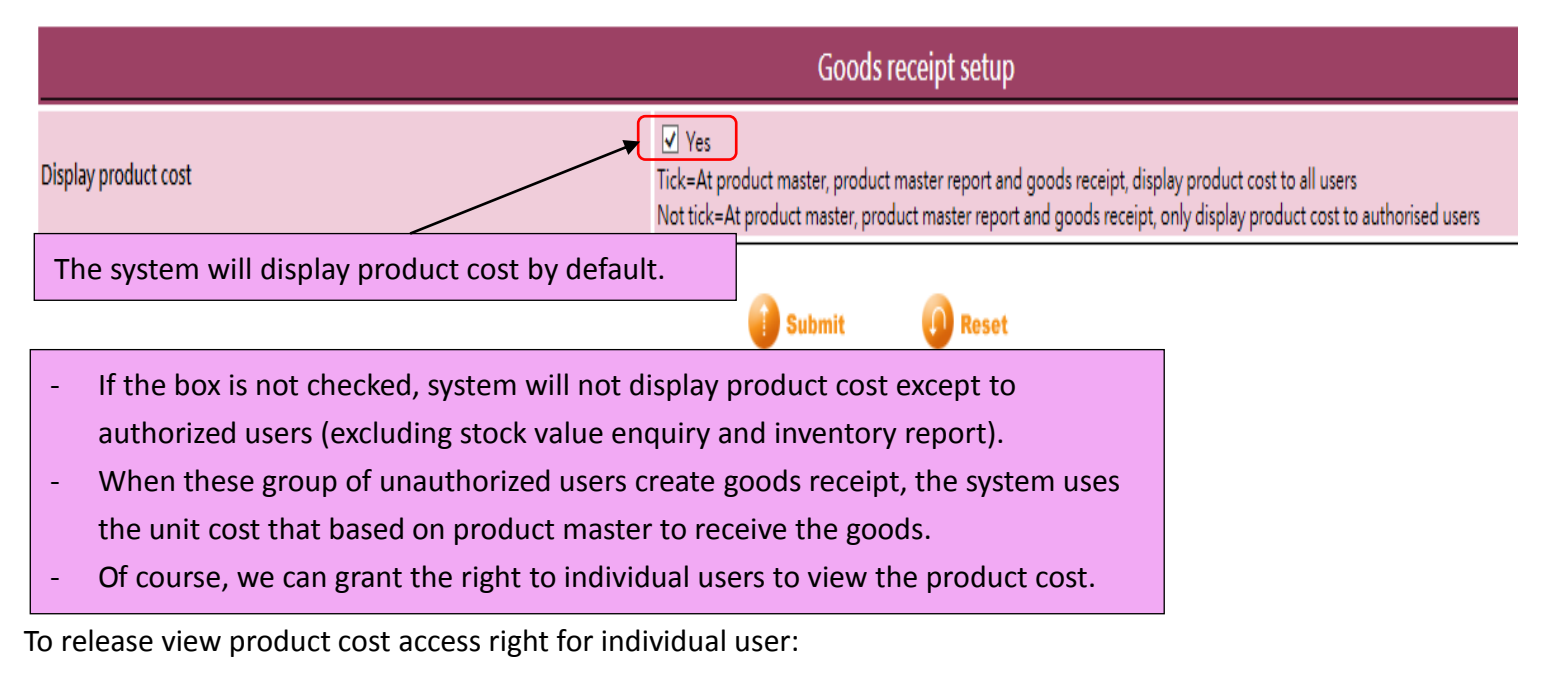

## Staff > Staff > Select shop > Select staff (User) > Edit

|                                  |           | Staff authority                                       |
|----------------------------------|-----------|-------------------------------------------------------|
| Allow edit past shift            | No 💙 [Onl | y for Staff > Staff > Leave / Rest days]              |
| Allow view and edit product cost | Ves       | Tick <yes> so the staff can view the unit cost.</yes> |

Setup Inventory value inquiry and Inventory report access right:

| Staff > Setup > User access group | > Select group      | Check the box to grant the right of user group |         |  |  |  |
|-----------------------------------|---------------------|------------------------------------------------|---------|--|--|--|
| User group rights                 |                     | to access stock value enquiry.                 |         |  |  |  |
| First access level : Inventory    | 🗴 🖀 💽 🗟             |                                                |         |  |  |  |
| Second access level               | Third access level  | Fourth access level                            | Admin   |  |  |  |
|                                   |                     | List                                           | Granted |  |  |  |
| Select                            | Stock Value Enquiry | Print Print                                    | Granted |  |  |  |
|                                   |                     | Excel                                          | Granted |  |  |  |
|                                   |                     |                                                |         |  |  |  |

|                             | Check the box to grant the right of user group |                             |                     |  |           |  |
|-----------------------------|------------------------------------------------|-----------------------------|---------------------|--|-----------|--|
| User group rights           |                                                | to access inventory report. |                     |  |           |  |
| First access level : Report | 💶 🧕 💰 🆀 💿 🥫                                    |                             |                     |  |           |  |
| Second access level         | Third access level                             |                             | Fourth access level |  | Admin     |  |
| Inventory<br>Select         | Inventory Report                               | Inven                       | tory Report         |  | Granted   |  |
|                             |                                                | View                        |                     |  | Granted   |  |
| Select                      | Action                                         | Print                       |                     |  | Granted   |  |
|                             |                                                |                             |                     |  | 🗹 Granted |  |

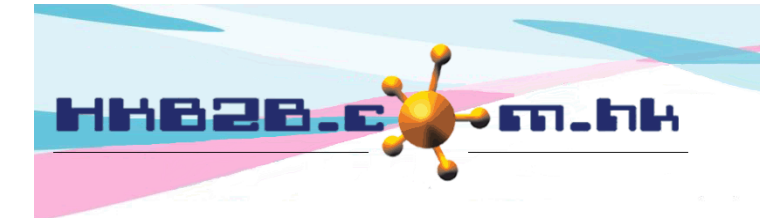

HKB2BLimited 香港灣仔軒尼斯道 48-62 號上海實業大廈 11 樓 1102 室 Room 1102, Shanghai Industrial Investment Building, 48-62 Hennessy Road, Wan Chai, Hong Kong Tel: (852) 2520 5128 Fax: (852) 2520 6636 Email: cs@hkb2b.com.hk Website: http://hkb2b.com.hk

To setup goods receipt standard remarks: Master > General settings > Remarks > New

| General settings                                                                                                    | Config Payment Remarks Analysis                 |
|----------------------------------------------------------------------------------------------------|-------------------------------------------------|
|                                                                                                    | New remark                                      |
| Booking<br>Cashier<br>Exchange return<br>Swap<br>Backorder<br>SettlementGoods receipt<br>Transfer in<br>Transfer out<br>Adjustment<br>Consumption<br>Stock take<br>Shop request<br>Repack<br>Finish booking<br>Progress sheet<br>Item remark<br>Attendance remark | (1) Select the type of goods receipt.           |
| Remark<br>(Maximum 4000 character                                                                                                    | (2) Input remark.                               |
|                                                                                                    | (3) Press <submit> to save the remark.</submit> |